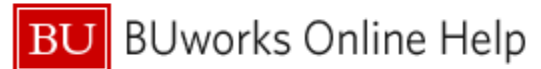

# Introduction

#### Description

This report examines the distribution start and end dates for all employees in a selected population (controlled via Variables entered at run time and by the data access permissions of the person running the report). Each distribution is tested against a user-specified History date range. Employees with distribution start/end dates that includes any date within the range specified will be returned in the report, along with all the distributions for each employee.

The following figure demonstrates how an employee distribution would be examined based on two sample date ranges. *History date 1* would result in the selection of an employee with the distribution start/end dates shown. *History date 2* would <u>not</u> result in selection of this sample distribution because both the start and end dates fall outside the specified distribution range.

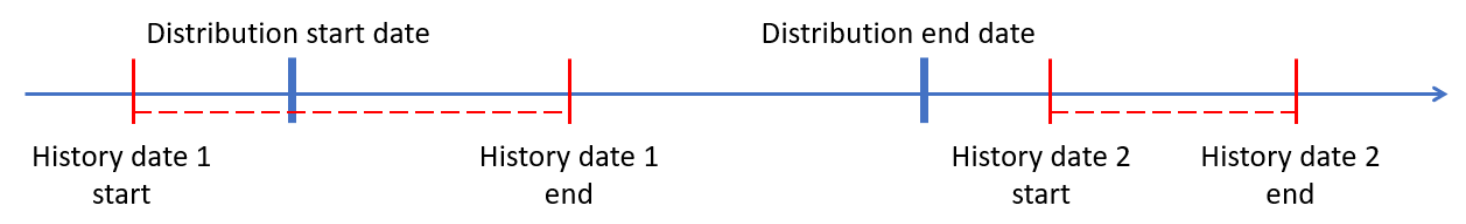

All cost distributions for each employee returned will be displayed, as will the source of each distribution and the start and end date for that distribution.

#### Menu Path

# BUworks Central portal $\rightarrow$ Reporting $\rightarrow$ Human Capital Management (HCM) $\rightarrow$ Personnel Administration $\rightarrow$ Cost Distribution Report

#### **Tips and Tricks**

- The **History Range** variable will accept dates that specify a range or a single day (the single day must be specified as a range). For example, both 02/01/2022 03/31/2022 and 03/31/2022 03/31/2022 are valid.
- Once the report has run, you may want to add a subtotal by employee in order to separate employee distributions and to convince yourself that all distributions sum to 100%.

If required, the **Distribution End Date** can be filtered to view distributions ending within a selected period of time (during the next month, the next two months, etc.). This is demonstrated in the **Use Case Example** ..

• This report provides data similar to, but not identical with, that provided by the *Cost Distributions Soon to Expire* report. The following table outlines essential differences between the reports:

| Feature                                                               | This report | Cost Distributions Soon to Expire |
|-----------------------------------------------------------------------|-------------|-----------------------------------|
| Date specification allowed                                            | Yes         | No <sup>†</sup>                   |
| Identifies expiring distributions                                     | Yes*        | Yes                               |
| Report output includes all employees in<br>an organization by default | No          | No                                |
| All distributions for an employee are displayed                       | Yes         | Yes                               |
| Standard BW functionality (filtering, etc.) is available              | Yes         | Νο                                |

Table 1

<sup>†</sup> The report identifies expiring distributions relative to the date on which the report is run.

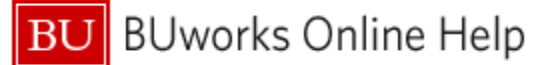

\* Requires user to apply a data filter. Refer to Use Case Example

#### **Help Resources**

The following resources may prove useful in understanding the data in this BW report:

| Неір Торіс                        | Help Guide<br>(PDF) | Video (Terrier eDev or<br>Kaltura Mymedia) <sup>1</sup> |
|-----------------------------------|---------------------|---------------------------------------------------------|
| How to Filter Report Data         | <u>PDF</u>          | Terrier eDev or Mymedia                                 |
| How to Add a Result-Subtotal Line | <u>PDF</u>          | Terrier eDev or Mymedia                                 |
| How to Save and Use a View        | <u>PDF</u>          | Terrier eDev or Mymedia                                 |

Table 2

#### Procedure

Click on the Portal link to start the report. Enter selection criteria via the Variable Entry screen.

| Ge | General Variables       |                        |                         |  |  |  |  |  |  |  |
|----|-------------------------|------------------------|-------------------------|--|--|--|--|--|--|--|
|    | Variable                | Current Selection      | Description             |  |  |  |  |  |  |  |
|    | History Range           | 06/30/2011 - 06/22/2 🗇 | 06/30/2011 - 06/22/2022 |  |  |  |  |  |  |  |
|    | Employee                | đ                      |                         |  |  |  |  |  |  |  |
|    | BU ID                   | đ                      |                         |  |  |  |  |  |  |  |
|    | Organizational Unit     | đ                      |                         |  |  |  |  |  |  |  |
|    | Master Cost Center      | đ                      |                         |  |  |  |  |  |  |  |
|    | Employment Status       | 3 🗇                    | 3 Active                |  |  |  |  |  |  |  |
|    | Personnel Area(s)       | đ                      |                         |  |  |  |  |  |  |  |
|    | Personnel Sub-Area(s)   | đ                      |                         |  |  |  |  |  |  |  |
|    | Employee Group(s)       | đ                      |                         |  |  |  |  |  |  |  |
|    | Employee Subgroup       | đ                      |                         |  |  |  |  |  |  |  |
|    | Main Assignment Ind (X) | х 🗗                    | х                       |  |  |  |  |  |  |  |
| O  | OK Check                |                        |                         |  |  |  |  |  |  |  |

**History Range** selects employee data as of the dates specified. This field is initially populated with a date range that includes all distributions for selected employees. This date can be edited.

The report filters **Employment Status** to show only active employees in the initial view. Change this selector in the Variable Entry screen in order to view other status values.

If **Main Assignment Indicator** = X, only records associated with the main assignment will be selected.

<sup>&</sup>lt;sup>1</sup> The Terrier eDevelopment and Kaltura Mymedia streaming servers provide access to a variety of video materials. As of this writing, the eDev environment is not available to temporary employees due to licensing restrictions

#### **Report Output – Initial View**

Characteristics and Key Figures available in the initial layout include these fields:

| Emp Name (LAST, FIRST M) + | BU ID ≜ | Emp Main Pernr = | Employee Group =   | Cost Center # | Order = | Di          |
|----------------------------|---------|------------------|--------------------|---------------|---------|-------------|
|                            |         |                  | Faculty Full-Time  |               |         | 1           |
|                            |         |                  | Staff-Exempt FT    |               |         | 01          |
|                            |         |                  | Faculty Full-Time  |               |         | ~           |
|                            |         |                  |                    |               |         | 0           |
|                            |         |                  |                    |               |         | 01)<br>01/. |
|                            |         |                  | Faculty Full-Time  |               |         | -           |
|                            |         |                  | Staff-NonExempt FT |               |         | 05/         |
|                            |         |                  | Faculty Full-Time  |               |         | <           |
|                            |         |                  | Faculty Full-Time  |               |         | 07/         |
|                            |         |                  | Faculty Full-Time  |               |         | ŝ           |
|                            |         |                  | Faculty Full-Time  |               |         | 2           |

|                           |                         |                               | Percentage ** | Basic Pay Per Period # |
|---------------------------|-------------------------|-------------------------------|---------------|------------------------|
| Distribution Start Date = | Distribution End Date = | Distribution to Grant until = |               | S                      |
| 01/01/2019                | 05/31/2019              | 05/31/2019                    | 89.87         |                        |
| 01/01/2019                | 05/31/2019              | 05/31/2019                    | 10.13         |                        |
| 01/01/2019                | 12/31/2099              | 12/31/2099                    | 22.50         |                        |
| 01/01/2019                | 12/31/2099              | 12/31/2099                    | 77.50         |                        |
| 01/01/2019                | 05/31/2019              | 05/31/2019                    | 13.87         |                        |
| 01/01/2019                | 05/31/2019              | 05/31/2019                    | 18.00         |                        |
| 01/01/2019                | 05/31/2019              | 05/31/2019                    | 24.00         |                        |
| 01/01/2019                | 05/31/2019              | 05/31/2019                    | 12.00         |                        |
| 01/01/2019                | 05/31/2019              | 06/30/2020                    | 32.13         |                        |
| 09/01/2018                | 05/31/2019              | 05/31/2019                    | 30.00         |                        |
| 09/01/2018                | 05/31/2019              | 06/30/2020                    | 70.00         |                        |
| 05/06/2019                | 06/30/2019              | 06/30/2019                    | 15.00         |                        |
| 05/06/2019                | 06/30/2019              | 06/30/2019                    | 85.00         |                        |
| 07/01/2018                | 06/30/2021              | 06/30/2021                    | 100.00        |                        |
| 07/01/2018                | 11/08/2019              | 12/31/9999                    | 50.00         |                        |
| 07/01/2018                | 11/08/2019              | 12/31/9999                    | 50.00         |                        |
| 05/01/2019                | 05/31/2019              | 05/31/2019                    | 50.00         |                        |
| 05/01/2019                | 05/31/2019              | 05/31/2019                    | 50.00         |                        |
| 07/01/2018                | 12/31/2099              | 12/31/2099                    | 100.00        |                        |

#### **Free Characteristics**

The report contains these Free Characteristics:

- Employee Subgroup
- Employment Status
- Emp Main Assignment
- Emp Master Cost Center
- Organizational Unit
- Personnel Area
- Personnel Subarea
- Position
- WBS Element

# Definitions of Selected Data Fields

| Data Field Name             | Data Type      | Definition                                                                                                    |
|-----------------------------|----------------|----------------------------------------------------------------------------------------------------|
| Distribution Start Date     | Characteristic | Beginning date of an employee's distribution                                                                                                    |
| Distribution End Date       | Characteristic | Ending date of an employee's distribution. For employees with multiple distributions, this is the earliest end date among all of an employee's distributions                 |
| Distribution to Grant Until | Characteristic | The distribution end date established via PA form by an employee's Payroll Coordinator. This date may or may not correspond to the end date of the associated Internal Order |
| Percentage                  | Key Figure     | The percentage of an employee's pay that each distribution represents                                                                                                    |
| Basic Pay per Period        | Key Figure     | A calculation: percentage * employee annual salary                                                                                                    |

## Use Case Example

Once the report has run, a question like this commonly arises: "among all of the distributions returned, which will end this month (or some similar period)?" Suppose the data in your report initially looks like this after running with a History Range of 4/1/19 - 4/30/19.<sup>2</sup>

|                           |                         |                               | Percentage≜⇒ | Basic Pay Per Period == |
|---------------------------|-------------------------|-------------------------------|--------------|-------------------------|
| Distribution Start Date = | Distribution End Date = | Distribution to Grant until A |              | \$                      |
| 07/01/2018                | 12/31/2099              | 12/31/2099                    | 100.00       | 13,475.00               |
|                           |                         |                               | 100.00       | 13,475.00               |
| 01/01/2019                | 05/31/2019              | 05/31/2019                    | 89.87        | 6,979.91                |
| 01/01/2019                | 05/31/2019              | 05/31/2019                    | 10.13        | 786.76                  |
|                           |                         |                               | 100.00       | 7,766.67                |
| 01/01/2019                | 04/30/2019              | 05/31/2019                    | 7.79         | 200.21                  |
| 01/01/2019                | 04/30/2019              | 05/31/2019                    | 18.44        | 473.93                  |
| 01/01/2019                | 04/30/2019              | 05/31/2019                    | 18.44        | 473.93                  |
| 01/01/2019                | 04/30/2019              | 05/31/2019                    | 18.44        | 473.93                  |
| 01/01/2019                | 04/30/2019              | 05/31/2019                    | 36.89        | 948.11                  |
|                           |                         |                               | 100.00       | 2,570.11                |
| 01/01/2019                | 12/31/2099              | 12/31/2099                    | 22.50        | 1,278.75                |
| 01/01/2019                | 12/31/2099              | 12/31/2099                    | 77.50        | 4,404.58                |
|                           |                         |                               | 100.00       | 5,683.33                |
| 01/01/2019                | 05/31/2019              | 05/31/2019                    | 13.87        | 1,322.27                |
| 01/01/2019                | 05/31/2019              | 05/31/2019                    | 18.00        | 1,716.00                |
| 01/01/2019                | 05/31/2019              | 05/31/2019                    | 24.00        | 2,288.00                |
| 01/01/2019                | 05/31/2019              | 05/31/2019                    | 12.00        | 1,144.00                |
| 01/01/2019                | 05/31/2019              | 06/30/2020                    | 32.13        | 3,063.06                |
|                           |                         |                               | 100.00       | 9 533 33                |

To find all distributions ending during the month, simply filter **Distribution End Date** for any date that falls in April.

Right-click on the column header (1), slide the cursor down and click on *Select Filter Value* (2).

| 3 | 1                         |                  |                                 |   | Percentage **      | Basic Pa | y Per Period≜⁼ |
|---|---------------------------|------------------|---------------------------------|---|--------------------|----------|----------------|
|   | Distribution Start Date ≜ | Distribution End | Distribution to Grant until     | 4 |                    |          | \$             |
| 2 | 07/01/2018                | 12/31/2099       | Back                            |   | 100.00             |          | 13,475.00      |
| 3 |                           |                  | Filter •                        | 5 | Select Filter Valu | e        | 13,475.00      |
|   | 01/01/2019                | 05/31/2019       | Change Drilldown                | F | Remove Filter Va   | lue 2    | 6,979.91       |
| 7 | 01/01/2019                | 05/31/2019       | Distribute and Export           | 1 | /ariable Screen    |          | 786.76         |
|   |                           |                  | Save View                       |   | 100.00             |          | 7,766.67       |
| 1 | 01/01/2019                | 04/30/2019       |                                 |   | 7.79               |          | 200.21         |
|   | 01/01/2019                | 04/30/2019       | Properties •                    |   | 18.44              |          | 473.93         |
| 2 | 01/01/2019                | 04/30/2019       | Calculations and Translations > |   | 18.44              |          | 473.93         |
|   | 01/01/2019                | 04/30/2019       | Documents •                     |   | 18.44              |          | 473.93         |
|   | 01/01/2019                | 04/30/2019       | Sort Distribution End Date      |   | 36.89              |          | 948.11         |
|   |                           |                  |                                 |   | 100.00             |          | 2 570 11       |

<sup>&</sup>lt;sup>2</sup> Subtotals by employee have been added to aid clarity in this example. Refer to Help Resources for a review of available materials regarding adding report subtotals.

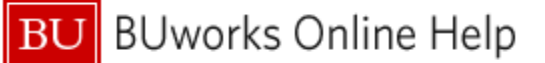

We want to check for any end date that falls in April, so instead of a single value, click the **Show tool** dropdown (3) and select *Value Ranges* (4). Select v

on End Date (ZE

Show tool: Single values Show view: All

Enter the *From* and *To* dates (5), then click the **Add** button (6) to move the dates to the *Selection* column. Finally, click **OK** (7) to activate the filter.

| Value range<br>April       2019       > *         • April 2019       MoTu We Th FTS SU<br>13 25 26 27 28 28 303 11 2 93 41 15 16 17 18 19<br>13 41 1 2 3 14 5 6 7 1 8 9 00 11 12 13 14 15 16 17 18 19<br>16 15 16 17 18 19 20 21 2 12 23 24 25 26<br>17 22 23 24 25 26 27 28 22 27 28 29 30 31 2<br>18 29 30 12 2 3 41 5 2 00 21 2 23 24 25 26 27 28 29 30<br>22 27 28 29 30 31 1 2 2 3 4 5 6 1 7<br>22 37 4 5 6 7 7 8 9 0 JU 2 1 1 2 3 3 4 5 6 7<br>24 10 11 12 13 14 15 16 28 8 9 10 11 12 13 14<br>15 16 17 18 19 20 21 2 23 24 25 26 27 28 29 30<br>30 22 23 24 25 26 7 28 29 30 30 22 23 24 25 26 27 28<br>27 1 2 3 4 5 6 7 3 1 2 9 30 31 1 2 3 4       Image: State State S                                                                                                    |               | Single values          |                                |                           |        |                      |  |
|----------------------------------------------------------------------------------------------------|---------------|------------------------|--------------------------------|---------------------------|--------|----------------------|--|
| # 4       April 2019       May 2019         Mori Weith Fr Sa Su       May 2019         Mori Weith Fr Sa Su       May 2019         Mori Weith Fr Sa Su       May 2019         Mori Weith Fr Sa Su       May 2019         Jack 2 / 2 / 2 / 2 / 2 / 2 / 2 / 2 / 2 / 2                                                                                                    |               | Value ranges           |                                |                           |        |                      |  |
| • April 2019       May 2019         13 25 29 27, 28 29 30, 11 18 29 30, 11 2, 3, 4, 5       5         14 1 2, 23, 45 6, 7, 18 9       10, 11 12, 13 14, 15 16 17, 18 19         16 15 16 17, 11 19 19 20, 21 2, 20 21 2, 22 23 24 25 26       7, 20 21, 22 32 44 5 6         17 22 27 28 29 303 11 2, 23 44 5 6       7, 18 9         June 2019       July 2019         June 2019       July 2018         June 2019       July 2018         June 2019       July 2018                                                                                                    |               | April                  | 2019                           | •                         | *      | 1                    |  |
| <ul> <li>A pril 2019<br/>Mo Tu We Th FFS as tw<br/>Mo Tu We Th FFS as tw<br/>13 25 26 27 28 29 3031 18 29 301 1 2 3 4 5 10 11 12<br/>15 8 9 10 111 12 1314 20 13 14 15 16 17 18 19<br/>16 15 16 17 18 19 20 21 2 20 20 12 22 2034 25 26<br/>18 29 30 1 2 3 4 15 2 2 3 4 5 5 0 7 8 9<br/>June 2019<br/>June 2018<br/>June 2018<br/>June 2018<br/>June</li></ul> |               |                        |                                |                           |        |                      |  |
| Moi uwe in Fr Sa Su       Moi uwe in Fr Sa Su         13 25 26 27 28 29 30 31 10 11 12 13 14 15 16 14 15 16 17 18 19         16 15 16 17 18 19 20 21 2 12 02 11 2 2 23 24 25 26         17 22 23 24 25 26 27 28 29 30 31 1 2         18 29 30 1 2 2 4 5 2 33 4 5 6 7 1 9         June 2019         June 2011 22 12 23 24 25 26 27 28 29 30 30 22 23 24 25 26 27 28 29 30 31 1 2 3 4         how toot:       Value ranges         Sign:       Include *         June 30       Show vie                                                                                                    | 1             | April 2019             | May 2                          | 019                       |        | 1                    |  |
| Image: Angle and angle and angle and angle angle angl                                                                                                    | 13 25 C       | u We Th Fr Sa S        | u MoTuWe                       | In Fr Sa S                | u      |                      |  |
| tig 8 ig 00 111 12131 41 20 01 31 41 20 01 21 21 20 21 22 20 42 50 0       1 20 01 21 20 21 22 20 42 50 0       1 20 01 21 20 21 22 20 40 20 20 31 1 2         tig 29 00 21 2 34 45 20 27 28 29 30 31 1 2       1 20 01 9       June 2019       June 2019       June 2019         tig 10 01 11 121 31 41 516 22 80 27 28 29 30 31 1 2       1 20 34 56 6 7       1 20 34 56 6 7       1 20 34 56 6 7         22 37 28 29 30 31 1 2       2 34 45 50 7 81 9       June 2019       June 2019       June 2019         22 37 28 29 30 31 1 2       2 34 45 50 7 81 9       June 2019       June 2019       June 2019         22 37 28 29 30 31 1 2       3 40 56 7 7 81 9       June 2019       June 2019       June 2019         24 10 11 12 13 14 1516 22 8 19 10 11 12 13 14       15 16 17 181 19 20 21 12 23 24 55 26 27 28 29 30 30 22 23 24 25 26 27 28 29 30 30 22 23 24 25 26 27 28 29 30 30 22 23 24 25 26 27 28 29 30 30 22 23 24 25 26 27 28 29 30 30 22 23 24 25 26 27 28 29 30 30 22 23 24 25 26 27 28 29 30 30 22 23 24 25 26 27 28 29 30 30 22 23 24 25 26 27 28 29 30 30 22 23 24 25 26 27 28 20 30 30 22 23 24 25 26 27 28 20 30 31 1 2 3 40       Selectons         Show view: Value ranges       Image: Show view: Value ranges       Image: Selectons         Show view: Value range       Image: Selectons       Image: Selectons       Image: Selectons       Image: Selectons       Image: Selectons       Image: Selectons       Image: Selectons       Image: Selectons       Image: Selectons       I                                                                                                    | 14 1          | 2 3 4 5 6 7            | 19678                          | 9 10 11 1                 | 2      | 3                    |  |
| 16 16 16 17 18 19 20 21 2 12 02 12 22 23 24 25 26         17 22 32 42 52 62 77 28 29 303 11 2         18 29 30 1 2 3 4 5 23 3 4 5 6 7 8 9         June 2019         June 2012         June 2019         June 2012         June 2012         June 2012         June 2011 12 13 14 15 16 12 18 14 16 19 20 21 12 3 4         How toot:       Value ranges         Sprintuiton End Date (ZENDA_27)         how toot:       Value ranges         Sprintuiton End Date:       Sprintuiton End Date:         Sprintuiton End Date:       Sprintuiton End Date: <t< td=""><td>15 8</td><td>9 10 11 12 13 1</td><td>4 20 13 14 15</td><td>16 17 18 1</td><td>9</td><td>-</td><td></td></t<>                                                                                                    | 15 8          | 9 10 11 12 13 1        | 4 20 13 14 15                  | 16 17 18 1                | 9      | -                    |  |
| 17/22 23 24 25 26 7/28 22 3/4 5 6       34 5 6       7       8       9       01       12       12       12       12       12       12       12       12       12       12       12       12       12       12       12       12       12       12       12       12       12       12       12       12       12       12       12       12       12       12       12       12       12       12       12       12       12       12       12       12       12       12       12       12       12       12       12       12       12       12       12       12       12       12       12       12       12       12       12       12       12       12       12       12       12       12       12       12       12       12       12       12       12       12       12       12       12       12       12       12       12       12       12       12       12       12       12       12       12       12       12       12       12       12       12       12       12       12       12       12       12       12       12       12       12<                                                                                                    | 16 15 1       | 6 17 18 19 20 2        | 1 21 20 21 22 3                | 23 24 25 2                | 3      | 1                    |  |
| I U U U U U T I F SA SU<br>MOT U WE T I F SA SU<br>22 Z / 28 29 30 31 1 2       J U 20 0 / 1 2 3 4 5 6 0 7<br>24 10 11 12 13 14 15 16 22 8 9 10 11 12 13 14<br>50 7 17 18 19 20 21 22 3 2 2 15 16 17 18 19 20 21<br>26 24 25 26 27 28 29 30 30 22 23 24 25 26 27 28<br>27 1 2 3 4 5 6 7 3 12 9 30 31 1 2 3 4         Show view: Value ranges         Selections         Show view: Value ranges         Show view: Value ranges         Show view: Value ranges         Selections         Selections         Operator         Show view: Value ranges         Selections         Selections                                                                                                    | 17 22 2       | 3 24 25 26 27 2        | 8 22 27 28 29                  | 30 31 1 2                 |        |                      |  |
| June 2019       July 2019       Add         VD0 TUW ETF FS SU<br>22 27 28 29 303 11 2       2 29 24 25 26 27 28 29 30<br>21 11 12 13 14 15 16 28 8 9 10 11 12 13 14<br>25 17 13 19 10 20 12 22 32 24 15 16 17 18 19 20 21<br>27 1 2 3 4 5 6 7 31 29 30 31 1 2 3 4       Image: Comparison of the comparison of the c                                                                                                    | 18 29 3       | 0 1 2 3 4 5            | 23 3 4 5                       | 0 1 8 8                   |        |                      |  |
| Moi uwe infrisa su       Moi uwe infrisa su         22 72 22 30 301 1 2 3 4 5 6 7       3 9 27 1 2 3 4 5 6 7         23 3 4 5 6 7 8 9 27 1 2 3 4 5 6 7       3 9 27 22 3 2 8 9 10 11 12 3 14         25 17 1 12 3 4 5 6 7       3 1 20 3 3 1 1 2 3 4         26 24 25 26 27 28 29 30 32 23 24 25 26 72 8 27 28       3 1 2 3 4         27 1 2 3 4 5 6 7       3 1 20 3 3 1 1 2 3 4         Include: a special special spe                                                                                                    |               | June 2019              | July 2                         | 019                       |        | Add                  |  |
| 23 3 4 5 6 7 7 8 9 272829 00       23 2 2 2 2 2 2 2 2 2 2 2 2 2 2 2 2 2 2                                                                                                    | 22 27 1       | u We Ih Fr Sa S        | u MoluWe                       | 1 n Fr Sa S<br>27 28 29 3 | u<br>D | < Ren                |  |
| 24 10 11 12 13 14 15 16 28 8 9 10 11 12 13 14 15         25 17 18 19 20 21 22 32 24 15 16 17 18 19 20 21 23 24         27 1 2 3 4 5 6 7 31 29 30 31 2 3 4         Image: The transmission of the transmission of the transmissin of the transmission of the transmission                                                                                                    | 23 3          | 4 5 6 7 8 9            | 27 1 2 3                       | 4 5 6 7                   |        |                      |  |
| 25 17 18 19 202122 23 29 15 16 17 18 19 20 21<br>27 1 2 3 4 5 6 7 31 29 30 31 1 2 3 4<br><b>Akes tor Distribution End Date CENDOA_27</b><br><b>Now toot:</b> Value ranges Show view: Value ranges Select All Selections<br>Sign: Include Select All Selections<br>Select All Select All S                                                                                                    | 24 10         | 1 12 13 14 15 1        | 5 28 8 9 10                    | 11 12 13 1                | 4      | 2                    |  |
| 2/2 4       2/3       2/4       2/5       2/4       2/5       2/4       2/5       2/4       2/5       2/4       2/5       2/4       2/5       2/4       2/5       2/4       2/5       2/4       2/5       2/4       2/5       2/4       2/5       2/4       2/5       2/4       2/5       2/4       2/5       2/4       2/5       2/4       2/5       2/4       2/5       2/4       2/5       2/4       2/5       2/3       2/3       3/3       1/2       3/3       1/2       3/3       1/2       3/3       1/2       3/4       1/5       1/5       1/5       1/5       1/5       1/5       1/5       1/5       1/5       1/5       1/5       1/5       1/5       1/5       1/5       1/5       1/5       1/5       1/5       1/5       1/5       1/5       1/5       1/5       1/5       1/5       1/5       1/5       1/5       1/5       1/5       1/5       1/5       1/5       1/5       1/5       1/5       1/5       1/5       1/5       1/5       1/5       1/5       1/5       1/5       1/5       1/5       1/5       1/5       1/5       1/5       1/5       1/5       1/5       1/5 <td< td=""><td>25 17</td><td>8 19 20 21 22 2</td><td>3 29 15 16 17</td><td>18 19 20 2</td><td>1</td><td>2</td><td></td></td<>                                                                                                    | 25 17         | 8 19 20 21 22 2        | 3 29 15 16 17                  | 18 19 20 2                | 1      | 2                    |  |
| Ale se to flatification of the initial and the initial and the                                                                                                    | 26 24 2       | 2 3 4 5 6 7            | J 30 22 23 24 2<br>31 29 30 31 | 1 2 3 4                   | 5      | 1                    |  |
| Alway for Distribution End Date (ZENDOA_27)     how tool:     Value ranges     Sign:     Include     Include     Inclu                                                                                                    | 21            | 2 3 7 3 0 1            | 5128 30 31                     | 1234                      |        |                      |  |
| how too! Value ranges Show view: Value ranges S<br>Value ranges<br>Sign: include<br>operator: between<br>for: 4/1/19<br>5<br>cher a range for<br>Distribution End Date:<br>6<br>Add C<br>Remove<br>a Change Order VS                                                                                                    |               |                        |                                |                           |        |                      |  |
| have to reproduction and user (241004,27) how tool: Value ranges Show view: Value ranges S Sign: Include perator: between from: * 4/1/19 5 inter a range for istribution End Date: 6 Add Remove                                                                                                    |               |                        |                                |                           |        |                      |  |
| how tool: Value ranges • Show view: Value ranges • Selections Sign: include • • • • • • • • • • • • • • • • • • •                                                                                                    | values for Di | stribution End Date (2 | ENDUA_27)                      |                           |        |                      |  |
| Now your larges     Value ranges     Sign:     Include     From: *     4/10/19     5     Select All •     Ype Description     Value range for     Distribution End Date:     6   Add •     •     •     •     •     •     •     •     •     •     •     •     •     •     •     •     •     •     •     •     •     •     •     •     •     •     •     •     •     •     •     •     •     •     •     •     •     •     •     •     •     •     •     •     • </th <th>Chow to -!</th> <th>Value ranges</th> <th>- Chowydowr</th> <th></th> <th></th> <th></th> <th></th>                                                                                                    | Chow to -!    | Value ranges           | - Chowydowr                    |                           |        |                      |  |
| Value ranges Selections Selection                                                                                                    | SHOW (001.    | value ranges           | • Show View.                   | arue range                |        |                      |  |
| Sign: Include  perator: between perator: 4/1/19 5 Enter a range for isinibution End Date: 6 Add Remove    C Change Order v S                                                                                                    | Value ra      | nges                   |                                |                           |        | Selections           |  |
| Operator       •         From: *       4/11/19         5       •         Enter a range for       •         Distribution End Date:       •         6       •         •       •         •       •         •       •         •       •         •       •         •       •         •       •         •       •         •       •         •       •         •       •         •       •         •       •         •       •         •       •         •       •         •       •         •       •         •       •         •       •         •       •         •       •         •       •         •       •         •       •         •       •         •       •         •       •         •       •         •       •         •       • <t< th=""><th>Sign:</th><th>Include 👻</th><th></th><th></th><th></th><th>🗆 Select All 🔳 📕</th><th></th></t<>                                                                                                    | Sign:         | Include 👻              |                                |                           |        | 🗆 Select All 🔳 📕     |  |
| Image: second second                                                                                                    | Operator:     | between                | -                              |                           |        | Type Description     |  |
| Add A<br>a Add A<br>Add A<br>Add A<br>Add A<br>A Remove<br>X A Change Order VX                                                                                                    | From: *       | 4/1/19                 |                                |                           |        |                      |  |
| Inter a range for       Distribution End Date:         Image: Comparison of the comparison of the compar                                                                                                    | To: *         | 4/20/10                | 5                              |                           |        |                      |  |
| Enter a range for<br>Distribution End Date:                                                                                                    | 10. *         | 4/30/19                |                                |                           |        |                      |  |
| Jistribution End Date:                                                                                                    | Enter a ra    | nge for                |                                |                           |        |                      |  |
| 6 Add A Remove                                                                                                    | Distributio   | n End Date:            |                                |                           |        |                      |  |
| € add ►                                                                                                    |               |                        |                                |                           |        |                      |  |
| Add       Remove       Remove       Re                                                                                                    |               |                        |                                | 6                         |        |                      |  |
| Remove                                                                                                    |               |                        |                                |                           | Add 🕨  |                      |  |
| x Change Order vy                                                                                                    |               |                        |                                | 4                         | Remove |                      |  |
| I A Change Order VI                                                                                                    |               |                        |                                |                           |        |                      |  |
| E Change Order v                                                                                                    |               |                        |                                |                           |        |                      |  |
| E A Change Order VE                                                                                                    |               |                        |                                |                           |        |                      |  |
|                                                                                                    |               |                        |                                |                           |        |                      |  |
| E A Change Order T                                                                                                    |               |                        |                                |                           |        |                      |  |
|                                                                                                    |               |                        |                                |                           |        |                      |  |
|                                                                                                    |               |                        |                                |                           |        |                      |  |
|                                                                                                    |               |                        |                                |                           |        |                      |  |
| Image Order ♥I                                                                                                    |               |                        |                                |                           |        |                      |  |
| 1                                                                                                    |               |                        |                                |                           |        |                      |  |
|                                                                                                    |               |                        |                                |                           |        | I A Change Order V   |  |
| OK Cance                                                                                                    |               |                        |                                |                           |        | X A Change Order V X |  |

Here's the result that shows all **Distribution End Dates** that fall in April:

|   |                           |                         |                               | Percentage≜⁼ | Basic Pay Per Period≜⁼ |
|---|---------------------------|-------------------------|-------------------------------|--------------|------------------------|
| 2 | Distribution Start Date ≜ | Distribution End Date = | Distribution to Grant until = |              | \$                     |
| 3 | 01/01/2019                | 04/30/2019              | 05/31/2019                    | 7.79         | 200.21                 |
|   | 01/01/2019                | 04/30/2019              | 05/31/2019                    | 18.44        | 473.93                 |
|   | 01/01/2019                | 04/30/2019              | 05/31/2019                    | 18.44        | 473.93                 |
|   | 01/01/2019                | 04/30/2019              | 05/31/2019                    | 18.44        | 473.93                 |
|   | 01/01/2019                | 04/30/2019              | 05/31/2019                    | 36.89        | 948.11                 |
|   |                           |                         |                               | 100.00       | 2,570.11               |

## **Results and Next Steps**

None